## Commercial and non- commercial software How do these work together and can benefit form one another?

## **Some examples**

Aiko Barsch, Market Manager Metabolomics, Bruker Daltonics, Bremen, Germany

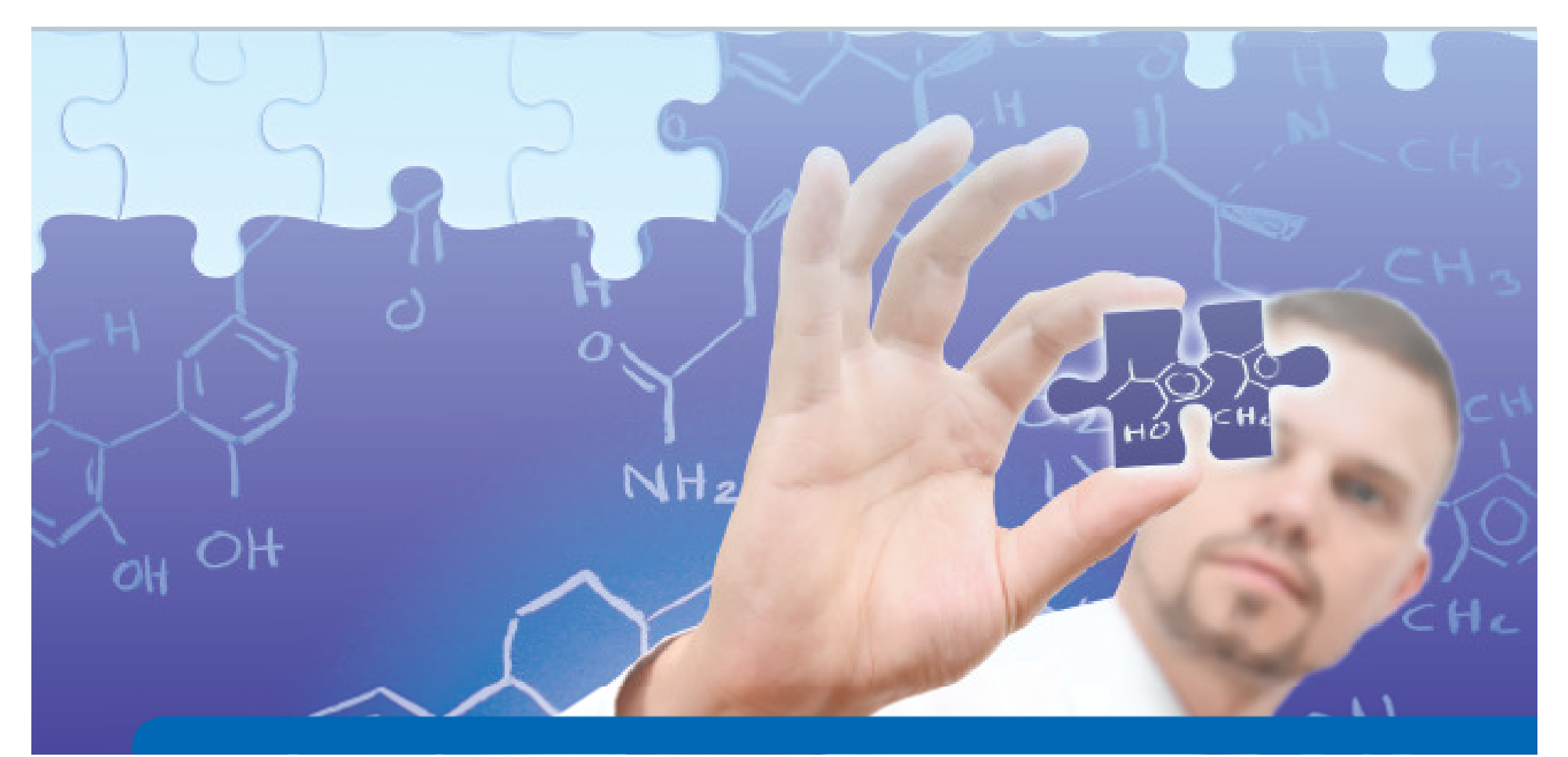

# Example: Coffee Metabolomics

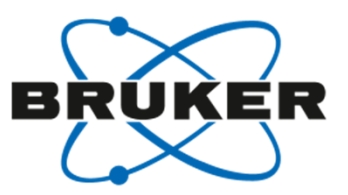

- 13 different coffee capsule types:
  - QC sample: mix of all analytical samples
  - Extracted 2 times each with 35 ml water
  - using XN 3005 Nespresso Pixie espresso machine (Krups)
- Samples centrifuged and diluted 1:50 with water
- Injecting: 5µl on Dionex RSCL (UHPLC) (3 technical replicates each)
- Column: BEH C18, 2.1x50; 1.7um
- 8 Minute total run time
- MS: compact QTOF
- Ionisation: ESI positive

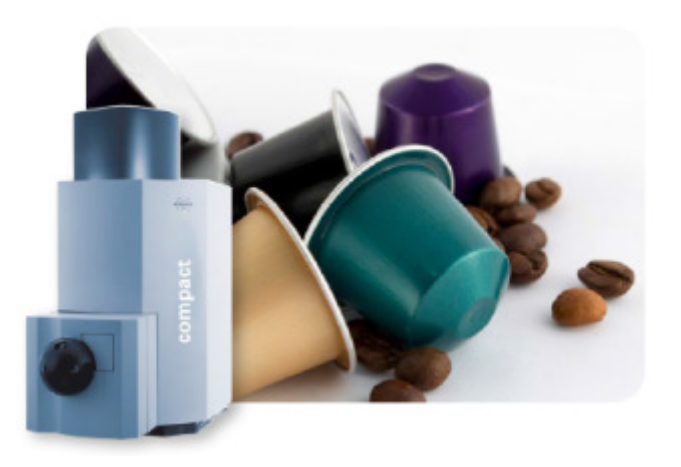

Non-targeted & targeted Metabolomics

**Both** can be addressed using one ESI-TOF-MS data set

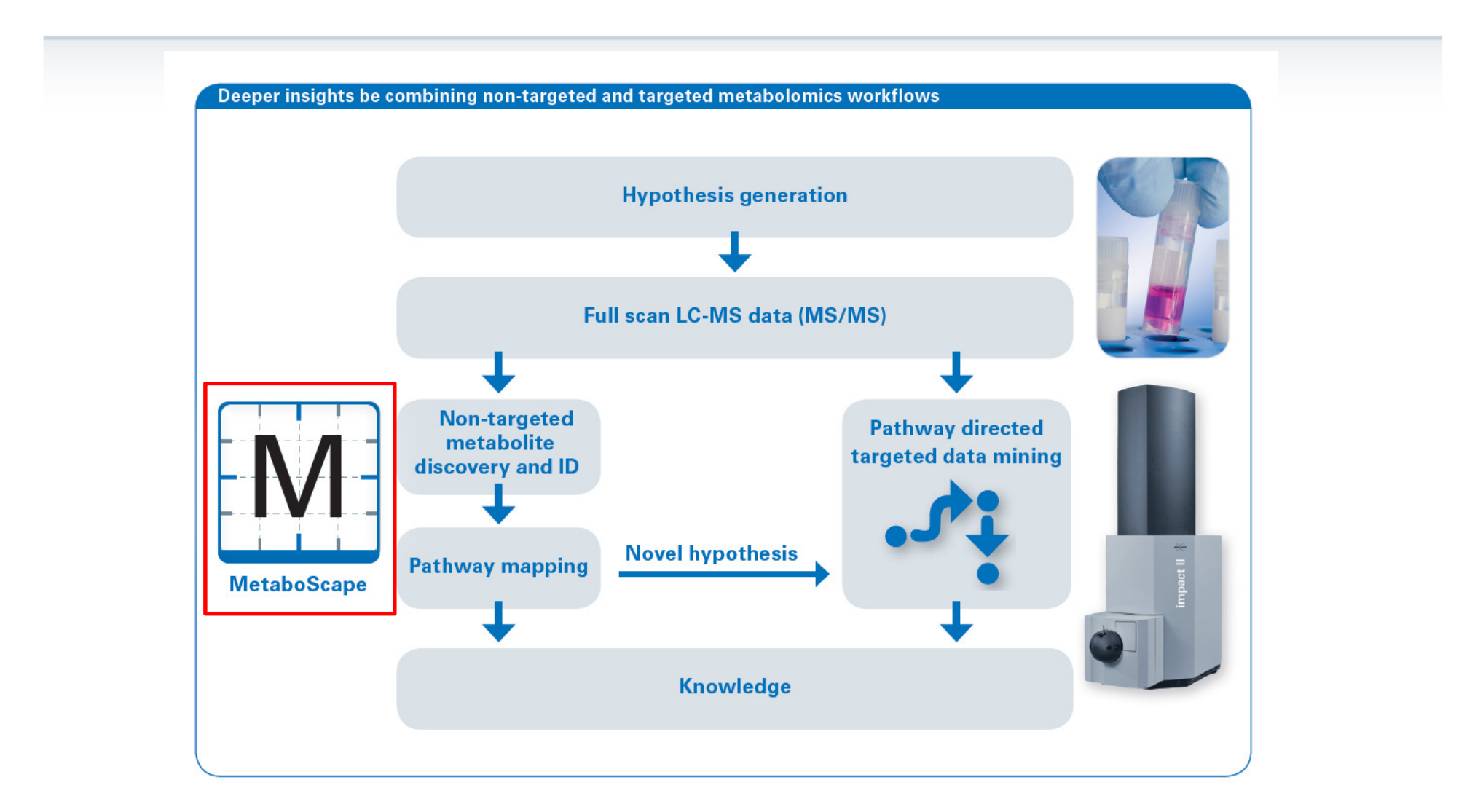

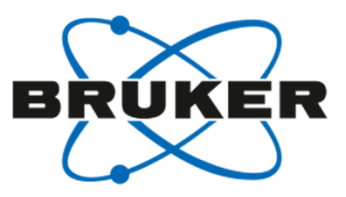

## Metabolic profiling

## Seamless data evaluation by MetaboScape

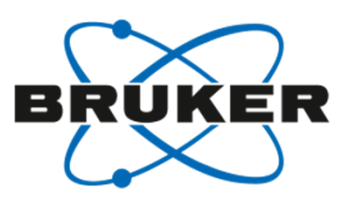

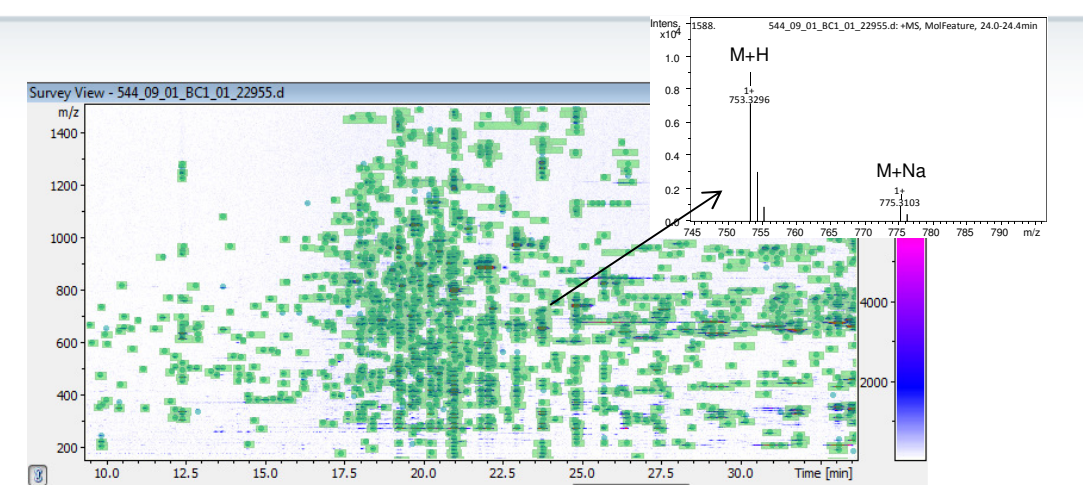

- Comprehensive feature extraction by "Find Molecular Features" algorithm
- RT alignment
- Bucketing
- Normalization Scaling

 Combining extracted FMF features resulted in buckets for further analysis in MetaboScape software in this example

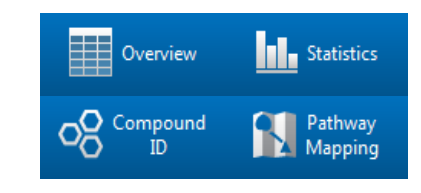

|          | rtabolomics - Stable | Lines HoL | DIG/Leaf bissue   |               |            |                                 |                                                 |            |               |                     |                    |                 |                             |               |                                         |                |               |                |
|----------|----------------------|-----------|-------------------|---------------|------------|---------------------------------|-------------------------------------------------|------------|---------------|---------------------|--------------------|-----------------|-----------------------------|---------------|-----------------------------------------|----------------|---------------|----------------|
| - Open   | Overview             | h         |                   | Compour<br>D  | 1 ist.     | Pathway<br>Mapping 🕹 Export     |                                                 |            |               |                     |                    |                 |                             |               |                                         |                | 00            | -              |
| Prop     | *                    | - Sam     | ple Table 🛛 🖓 Pri | ocessing View |            |                                 | Bucket Sta                                      | tistics 0  | Box Plot -S B | ucket Correlation   |                    |                 |                             |               |                                         |                | Legend        |                |
|          | ht                   |           | File Name         | Include       | Line       |                                 | * [a 11]                                        |            |               |                     |                    | 21.21min 1      | 273.71200m/z                | (an adverter) |                                         |                | Line          |                |
| 0105     | 495 -                | 1         | WT_02_BAB_0       | 1 🗹           | WT         |                                 | Correlated B                                    | ockets     | 10            | 21.21 min : 11      | 89.16281m/z        |                 | T                           | HGL-DTG -     | Fragment Aglycon                        |                | X m           |                |
| Statis   | tics                 | • 2       | WT_03_BC2_0       | 1 🗹           | WT         |                                 |                                                 | 0          |               | C14H20              | tr - tragment      | n 0.5           | 00                          | C20H82O       |                                         | 1              | 0 5           |                |
|          |                      | - 3       | WT_04_882_0       | 1             |            | -                               | 1.1                                             |            |               |                     | c 0.99             | 8. Åm           | /z \$22,407 n               | 0.997         |                                         |                | A 10"         |                |
|          |                      | 4         | WT_05_BC6_0       | 1 🗹           | WT         |                                 | Absolute co                                     | relation C | utoff: 0.5    |                     | å m/s              | 208.142         | 1 0                         | m/z -180.063  |                                         |                |               |                |
| Annet    | ation                | • 5       | WT_01_BC8_0       | 1 🗹           | WT         |                                 | E .                                             |            |               | 21.21min : 1099.676 | 530m/z = 0.998     | 23-20min        | 451.30451m/z<br>Na:M-H2O+H0 | <i>n</i> 1    | 21.22min                                | 1658-32751/m/2 |               |                |
|          |                      | - 6       | 538_05_01_BB      | 1             | RT         |                                 |                                                 |            |               | C58H98O19           | ∆ m/z 64           | 18.372 Lyciumos | de IV, Aglycone             | Gk            | 1123                                    |                |               |                |
|          |                      | 7         | 538_05_02_BB      | 3             | RT         |                                 |                                                 |            |               |                     |                    | C26H42O         | 1                           | ∆ m/z -3600   | 21.21.min : 41                          | 5.28269m/z     |               |                |
| Patriway | / mapping            | 8         | 538_05_03_BC      | 4 🗹           | RT         |                                 | Group & RT                                      | (sec.):    | <=6           |                     | 0.03               | 99              | 0.999                       | 10            | C26H3804                                | in - magment   |               |                |
|          |                      | 9         | 538_05_04_BA      | 4 🗹           | RT         | -                               | - A                                             |            |               | 21.20               | min - 550 #8536m/r | L 100-100       | m/z 832,403                 | 6m/z -308232  |                                         |                |               |                |
| fr       | port                 | 10        | 544_09_01_BC      | 1 🗹           | GT         |                                 |                                                 |            |               | C35H                | 62N2O3             | 21.21.0         | in 1283 20790m              | 21.20m        | in: 149.15207m/2<br>uside N - Example   |                |               |                |
|          |                      | 11        | 544_09_02_88      | 6             | GT         |                                 |                                                 |            |               |                     |                    | C59H0           | 08N2O26                     | C11H0         | 100000000000000000000000000000000000000 | 1              |               |                |
|          |                      |           | KAA NO NE BA      | , 0           | 67         |                                 | · · · · · · · · · · · · · · · · · · ·           | .orreation | Mode          |                     |                    |                 |                             |               |                                         |                |               |                |
| s        | ave                  | Buck      | et Table          |               |            |                                 |                                                 |            |               |                     |                    |                 |                             |               |                                         |                |               |                |
|          |                      |           |                   |               |            |                                 |                                                 |            |               |                     |                    |                 |                             |               | Search                                  | VFilter        | Nan           | ne *           |
|          |                      |           | Bucket            | RT (min       | Meas. m/z  | Name                            | <ul> <li>Molecular For</li> </ul>               | AQ         | Include       | WT_02_BA8_01        | WT_03_BC2_01       | WT_04_882_01    | WT_05_BC6_01                | WT_01_BC8_01  | 538_05_01_881                           | 538_05_02_883  | 538_05_03_8C4 | 538_05_04_BA4. |
|          |                      | 350       | 20.94min : 79     | 20.94         | 799.40678  | Lyciumoside IV                  | C <sub>10</sub> H <sub>64</sub> O <sub>24</sub> |            | M             | 123964              | 113788             | 100553          | 128440                      | 122376        | 53795                                   | \$1506         | 29070         | 398            |
|          |                      | 311       | 21.21min : 41     | 21.21         | 415.28269  | Lyciumoside IV - Fragment       | CalHaO4                                         | -          | M             | 0                   | 0                  | 0               | 0                           | 0             | 3563                                    | 2820           | 1927          | 23             |
|          |                      | 311       | 21.20min : 17     | 21.20         | 177.16259  | Lyciumoside N - Fragment        | CuHa                                            |            | M             | 0                   | 0                  | 0               | 0                           | 0             | 3235                                    | 2110           | 2173          | 274            |
|          |                      | 313       | 21.21min : 18     | 21.21         | 189.16281  | Lyciumoside IV - Fragment       | CuHa                                            |            | M             | 0                   | 0                  | 0               | 0                           | 0             | 3807                                    | 2849           | 2166          | 2)             |
|          |                      | 314       | 21.21min : 231    | 21.21         | 231.20975  | Lyciumoside IV - Fragment       | CUHM                                            |            | M             | 0                   | 0                  | 0               | 0                           | 0             | 7891                                    | 6069           | 5961          | 61             |
|          |                      | 315       | 21.20min:14       | . 21.8        | 149.13207  | Lyciumoside IV - Fragment       | CoHa                                            |            | 8             | 0                   | 0                  | 0               | 0                           | 0             | 58.8                                    | 4912           | \$707         | 45             |
|          |                      | 316       | 21.21min : 32     | 21.21         | 325.11252  | Lyciumoside N - Fragment        | C <sub>10</sub> H <sub>00</sub> O <sub>11</sub> |            | ×             | 0                   | 0                  | 0               | 0                           | 0             | 10646                                   | 8925           | 7906          | 96             |
|          |                      | 31)       | 20.95min: 49      | 20.95         | 497.11443  | Lyciumoside IV Fragment         | C <sub>10</sub> H <sub>24</sub> O <sub>24</sub> | 1.0        | M             | 1757                | 1044               | 2092            | 0                           | 0             | 0                                       | 0              | 0             |                |
|          |                      | 318       | 20.52min : 49     | 20.5          | 497.11317  | Lycumoside IV Fragment          | CuHuOu                                          |            | M             | 0                   | 0                  | 0               | 0                           | 0             | 7891                                    | 7943           | 803           | 302            |
|          |                      | 513       | 20.90min : 27:    | L. 2030       | 213.09582  | Lyciumoside IV Fragment         | CigHgOy                                         |            | ×             | 12010               | 10/53              | 6001            | 12/12                       | 104/8         | 0                                       | 0              | 0             |                |
|          |                      | 125       | 21.12min: 49      | - 21.1        | 497.11340  | Lyciumoside IV Fragment         | CaHolOsi                                        |            | ×             | 1772                | 0                  | 0               | 1091                        | 1927          | 15057                                   | 16726          | 21098         | 209            |
|          |                      | 32        | 20.95min : 2/1    | 20.90         | 2/1.24148  | Lyciumoside IV, Aglycone        | CaPlas                                          |            | ×             | 12/818              | 134115             | 72625           | 140894                      | 120907        | 210/3                                   | 22633          | 1/64/         | 1/8            |
|          |                      | 122       | 21.2000011455     | 22.25         | 451.30451  | Lyclumoside IV, Aglycone_ Oc    | Carleon                                         |            | <u> </u>      | 0                   | 0                  | 0               | 0                           | 0             | 38762                                   | 32242          | 22835         | 317            |
|          |                      | 323       | 20.34min : 450    | 20.94         | 431,30485  | Lyciumoside IV, Aglycone _ Glc  | Carte Os                                        |            | 8             | 20125               | 20503              | 11012           | 23875                       | 20000         | 0                                       | 0              | 0             |                |
|          |                      | 324       | 20.47min : 39     | 20.4          | 561 22002  | sycumoside IV, Aglycone _ Glc   | C H O                                           |            | 2             | 1502                | 0                  | 2008            | 1355                        | 1084          | 10                                      |                | 0             |                |
|          |                      | 340       | 20.50 min : 500   | 2030          | 507 36107  | Lyummuside M. Ashirone _ Gir    | C H O                                           | 100        | 8             | 4318                | 4301               | 2398            | 52775                       | 51020         | 121                                     | 6522           | 0             | 3              |
|          |                      | 3/2       | 20.05min : 39     | 20.90         | 415 30067  | Luciumoride N Ashrone Pha       | C-H-O                                           | 10         | 2             | 49473               | 43090              | 2/522           | 33275                       | 31920         | 0902                                    | 6525           | 3409          | 20             |
|          |                      | 327       | 8.00min : 477     | 2. 8.90       | 472 34152  | Monobulated N N utilization     | CHANO                                           |            | 0             | 0                   | 204/1              | 0               | 2029                        | 24140         | 0                                       | 451            | 0             |                |
|          |                      | 320       | 41.61min - 28     | 41.61         | 282 27835  | N.Octaderenamide                | Culture                                         |            | 8             | 21711               | 20853              | 18576           | 11380                       | 18708         | 16714                                   | 2552           | 16005         | 73             |
|          |                      | 220       | 1.68min - 261     | 1 1.61        | 261 1 2821 | N-raffacide traccine icomer 1   | CHNO                                            |            |               |                     | 41165              | 6042            |                             |               | 0                                       |                |               |                |
|          |                      | 330       | 2 10min - 251     | 1 216         | 251 13840  | N-calleoulou trancine licomer 2 | CHAO                                            |            | 0             | 1638                | 37770              | 1658            |                             | 0             | 0                                       | 2230           | 0             |                |
|          |                      | 111       | 12.08min : 484    | 12.00         | 484 24212  | N N -Caffeord fenderstermidi    | CHINO                                           |            | 2             | 0                   | 7776               | 1153            | 0                           | 0             | 0                                       | 572            | 0             |                |
|          |                      | 333       | 7,80min : 470     | 2 7.85        | 470.22674  | N.NDi-caffeoultnermidine Ito.   | Culturio                                        |            | 8             | 2623                | 152330             | 13072           | 1501                        | 1902          | 3646                                    | 6397           | 3302          | 17             |
|          |                      | 114       | 8.87min - 470     | 2 8.83        | 470 22684  | N N Discaffeedmermidine ho.     | C-H-NO                                          |            | 2             | 1023                | 156728             | 6601            |                             | 1902          | 1054                                    | 1077           | 1222          |                |
|          |                      | 335       | 9.07min - \$70    | 2. 9.03       | 470.22647  | N N -Di-caffendmermidine ko.    | C-H-NO                                          | 1          | 2             | 0                   | 123472             | 5350            |                             | 652           |                                         | 2657           | 1124          |                |
|          |                      | 136       | 12.86min : 498    | 12.84         | 498,25853  | N.N -Di-ferulovi-spermidine ho. | C-H-NO                                          |            | 8             | 11272               | 9446               | 10218           | 8631                        | 7119          | 10750                                   | 9524           | 13514         | 147            |
|          |                      | 111       | 14.18min : 49     | 14.10         | 498 25833  | N N .Di-fendest-spermidine ho   | CHING                                           |            | 2             | 2566                | 4111               | 3472            | 2266                        | 2466          | 2910                                    | 0              | 3078          | 124            |
|          |                      |           | 13.60             | 13.65         | 400 150 34 | N. N. D. Lands & second franks  | CHAO                                            | 1.00       | 2             | 4314                |                    | 0               | 2236                        | 2100          | 1562                                    | 4174           | 0             | 160            |

# Characteristics of strong coffee...

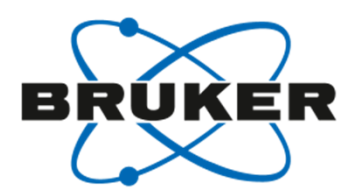

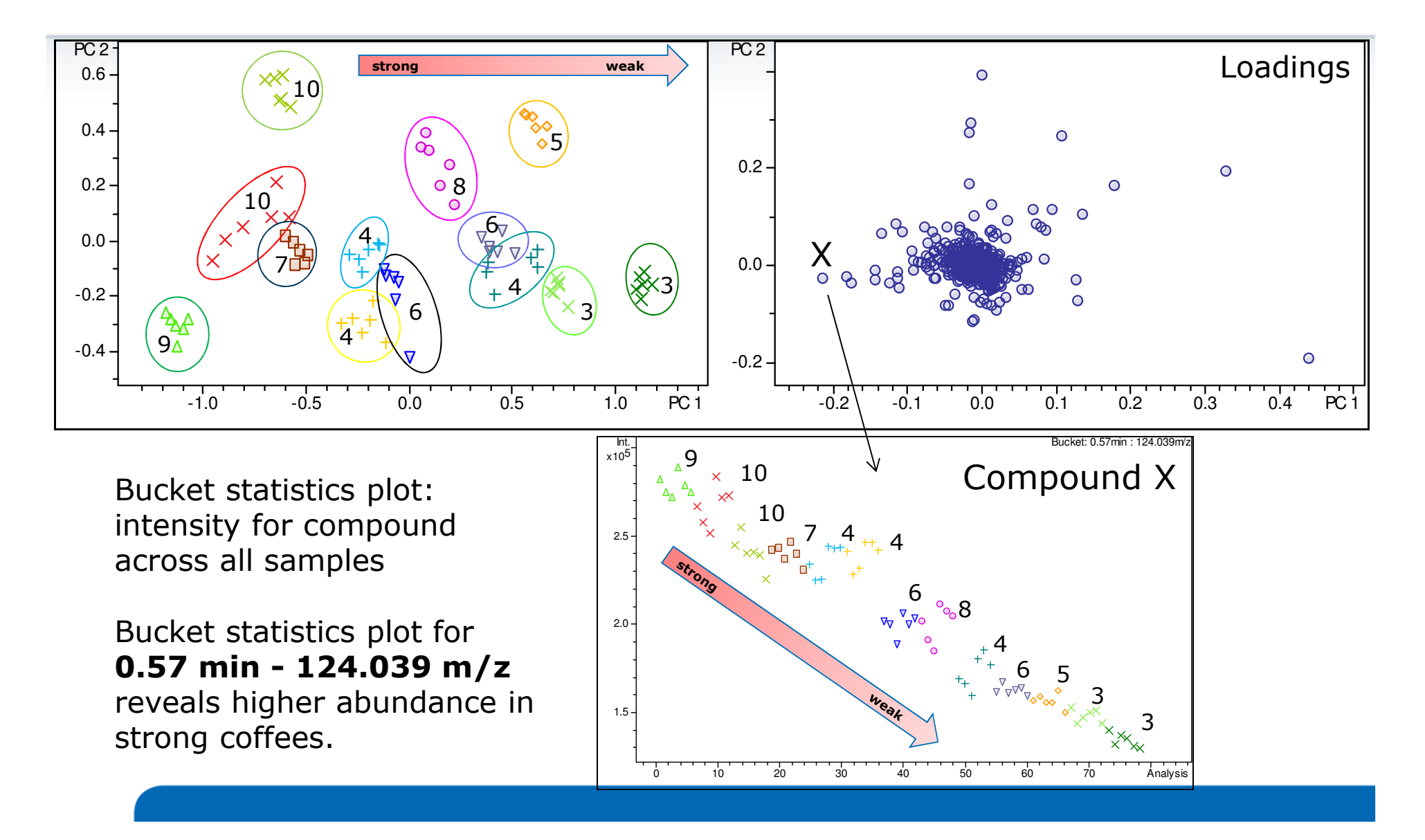

# Statistics can be done in Bruker MetaboScape software,...

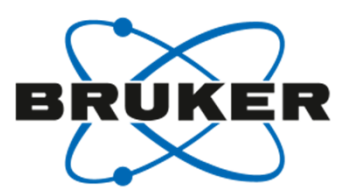

| Dpen        | Overview                              | Statistics  | 0          | Compound  | See M     | thway 🕹 Export            |    |                |            |           |               |              |
|-------------|---------------------------------------|-------------|------------|-----------|-----------|---------------------------|----|----------------|------------|-----------|---------------|--------------|
| Preter      | • S                                   | ample Table | Oi Process | sing View |           |                           | -  | ~ Bucket Stati | stics 0 é  | Box Plot  | -S Bucket Cor | relation     |
| h           |                                       | File        | Name       | Include   | Line      |                           |    | C              |            |           | _             | _            |
| Groups      | • • • • • • • • • • • • • • • • • • • | 1 WT_02     | BA8_01     |           | WT        |                           |    | Correlated Bu  | ckets      | 10        |               | 21.21m       |
| Statistics  | •                                     | 2 WT_03     | BC2_01_    | 2         | WT        | •                         |    |                | <u> </u>   | 1         | -             | C14H20       |
|             |                                       | 3 WT_04     | 882_01     | 2         | WT        |                           |    |                | · · · ·    |           |               |              |
|             |                                       | 4 WT_05     | BC6_01     | 8         | WT        | •                         |    | Absolute com   | elation Co | toff: 0.5 |               |              |
| Annotation  | •                                     | 5 WT_01     | BC8_01     |           | WT        |                           | 1  |                |            |           | . 21          | .21min : 105 |
|             |                                       | 6 538_05    | 01_881     | 8         | RT        |                           |    |                |            |           | C             | 581-98019    |
| Dathur Mar  |                                       | 7 538_05    | 02_883     |           | RT        | •                         |    |                |            |           |               |              |
| Pathway map | ping                                  | 8 538_05    | 03_BC4     |           | RT        |                           |    | Group & RT (s  | ec.):      | <=0       |               |              |
|             |                                       | 9 538_05    | 04_BA4     |           | RT        | •                         | U. | - 0-           |            |           |               | 0            |
| Export      |                                       | 10 544_09   | 01_BC1     |           | GT        |                           |    |                |            |           |               |              |
|             |                                       | 11 544_09   | 02_886     |           | GT        |                           |    | 0.0.446        |            |           |               | 1            |
|             |                                       | 17 544 00   | A2 8A7     | 2         | 67        |                           | •  | Bucket Co      | meation    | Mode      |               |              |
| Save        | B                                     | ucket Table |            |           |           |                           |    |                |            |           |               |              |
|             |                                       |             |            |           |           |                           |    |                |            |           |               |              |
|             |                                       | Bucket      |            | RT (min)  | Meas. m/z | Name                      |    | Molecular For  | AQ         | Include   |               | WT_02_BA8    |
|             |                                       | 310 20.94m  | in:799     | 20.94     | 799.40678 | Lyciumoside IV            |    | CasHadOat      |            | <b>N</b>  |               | 12           |
|             |                                       | 311 21.21#  | in:415     | 21.21     | 415.28269 | Lyciumoside N - Fragment  |    | CatHarOs       |            |           |               |              |
|             |                                       | 312 21.20m  | in:177     | 21.20     | 177.16259 | Lyciumoside N - Fragment  |    | CuHe           |            |           |               |              |
|             |                                       | 113 21.21m  | in:189     | 21.21     | 189,16281 | Lyciumoside IV - Fragment |    | Cullin         |            | R         |               |              |

...or optionally you could also export the bucketed data from MetaboScape to other open source statistical tools like **MetaboAnalyst** 

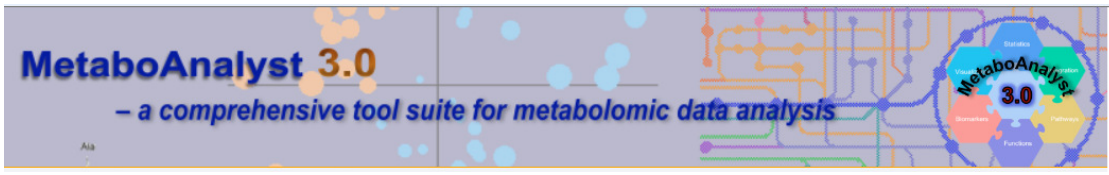

Xia, J., Sinelnikov, I., Han, B., and Wishart, D.S. (2015) Nucl. Acids Res. (DOI: 10.1093/nar/gkv380).

... or commercial software like Simca-P

# SmartFormula3D delivers a unique molecular formula for Compound X: $C_6H_6NO_2$

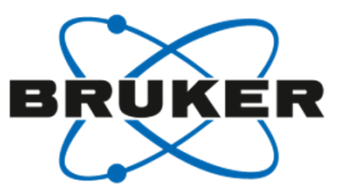

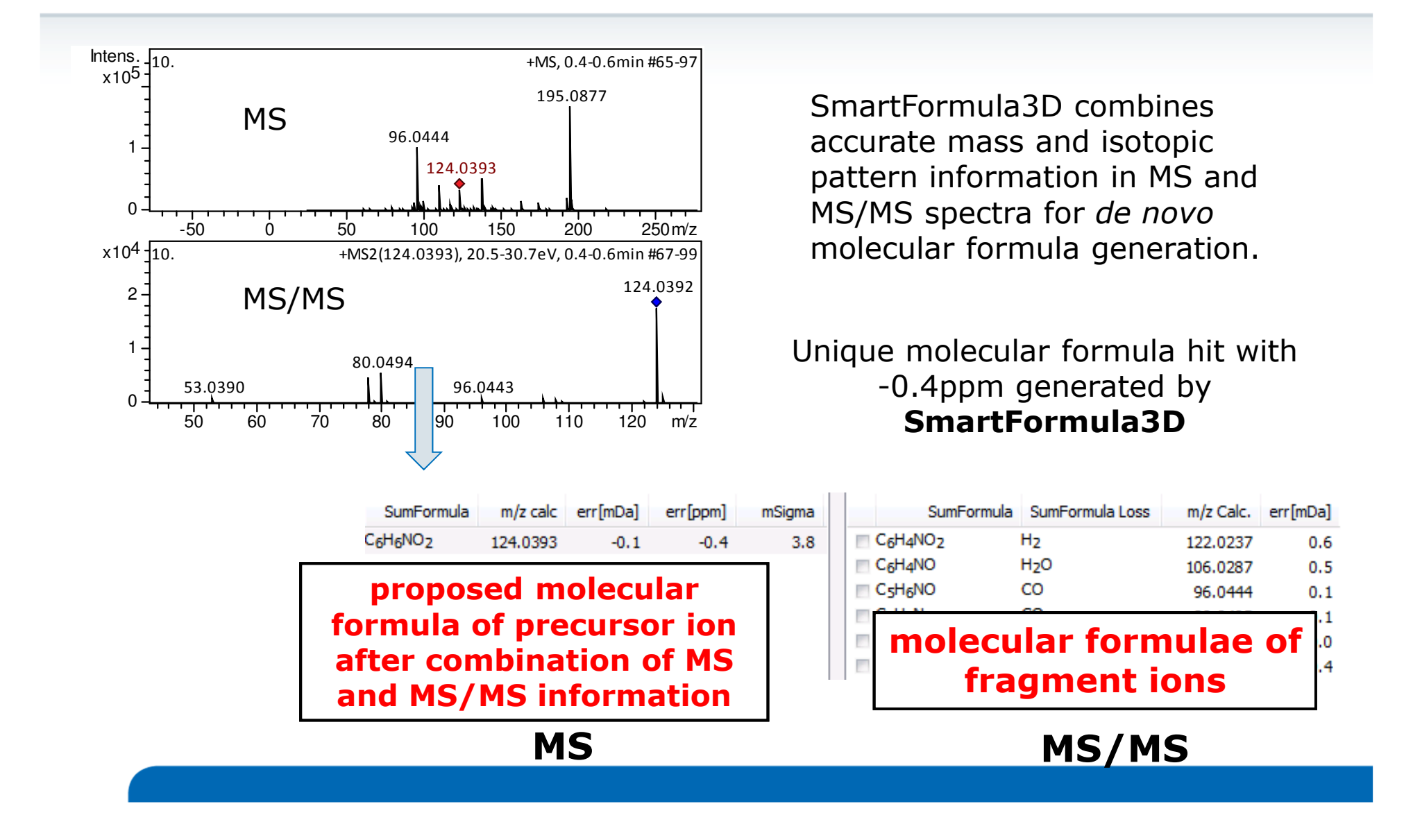

#### April 12, 2016

## http://msbi.ipb-halle.de/MetFrag/

Wolf et al. BMC Bioinformatics 2010, 11:148 http://www.biomedcentral.com/1471-2105/11/148

#### METHODOLOGY ARTICLE

# In silico fragmentation for computer assisted identification of metabolite mass spectra

Sebastian Wolf<sup>1\*</sup>, Stephan Schmidt<sup>1</sup>, Matthias Müller-Hannemann<sup>2</sup>, Steffen Neumann<sup>1</sup>

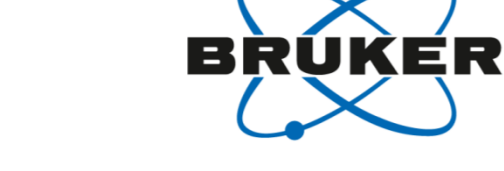

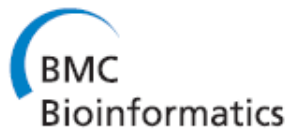

**Open Access** 

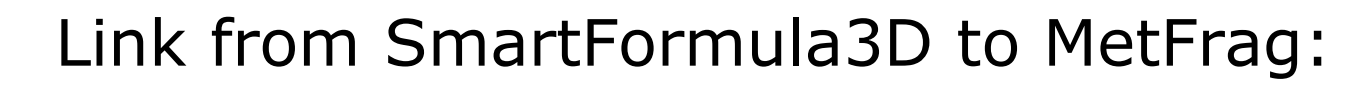

Use KEGG, PubChem, ChemSpider or Upload likely structure for in silico fragmentation in MetFrag: <u>http://msbi.ipb-halle.de/MetFrag/</u>

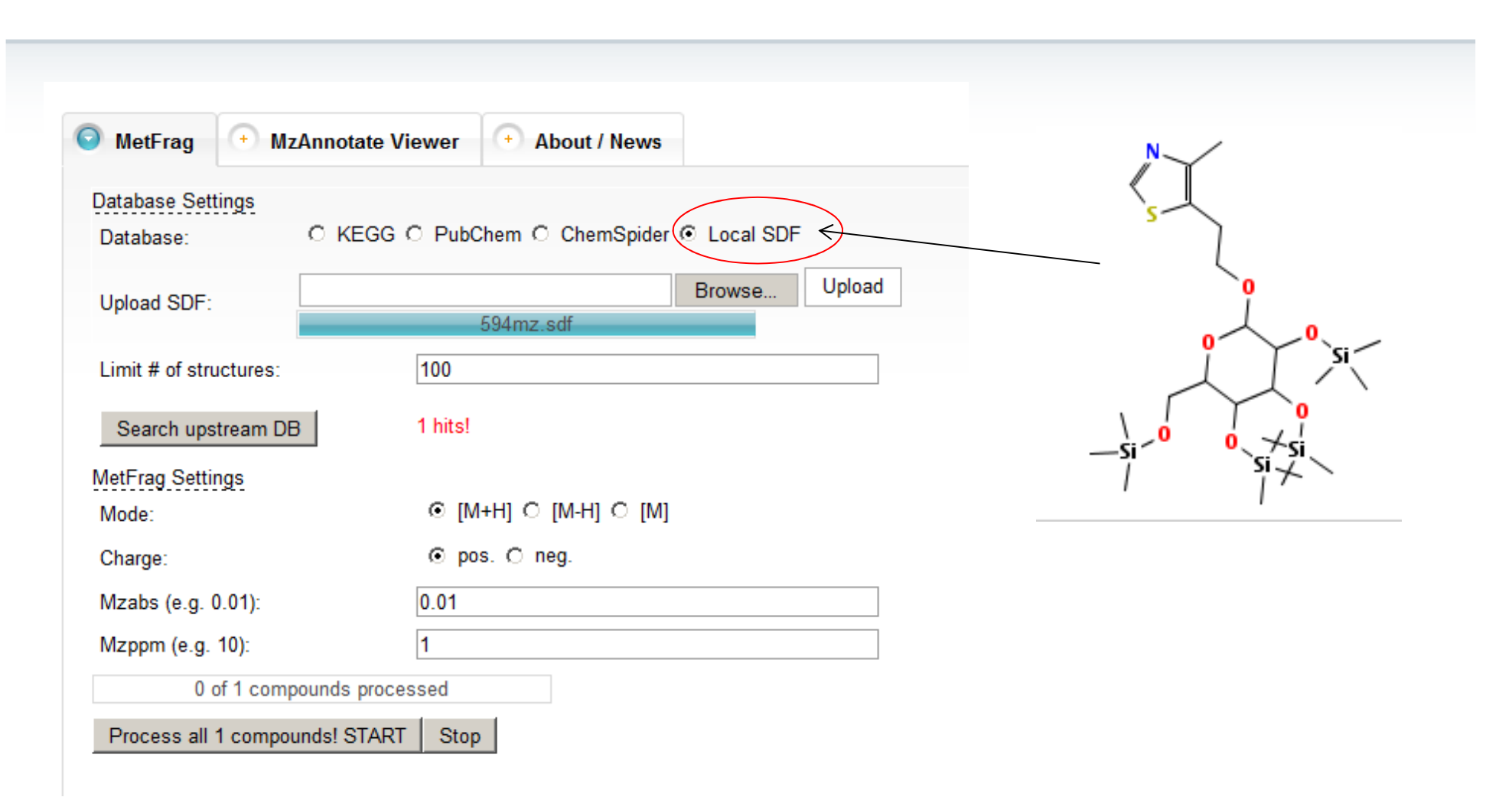

KER

B

RUI

## In silico fragments are matched against measured fragment ions <u>http://msbi.ipb-halle.de/MetFrag/</u>

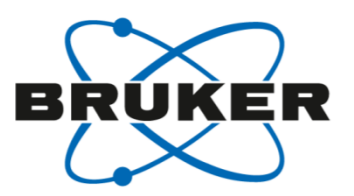

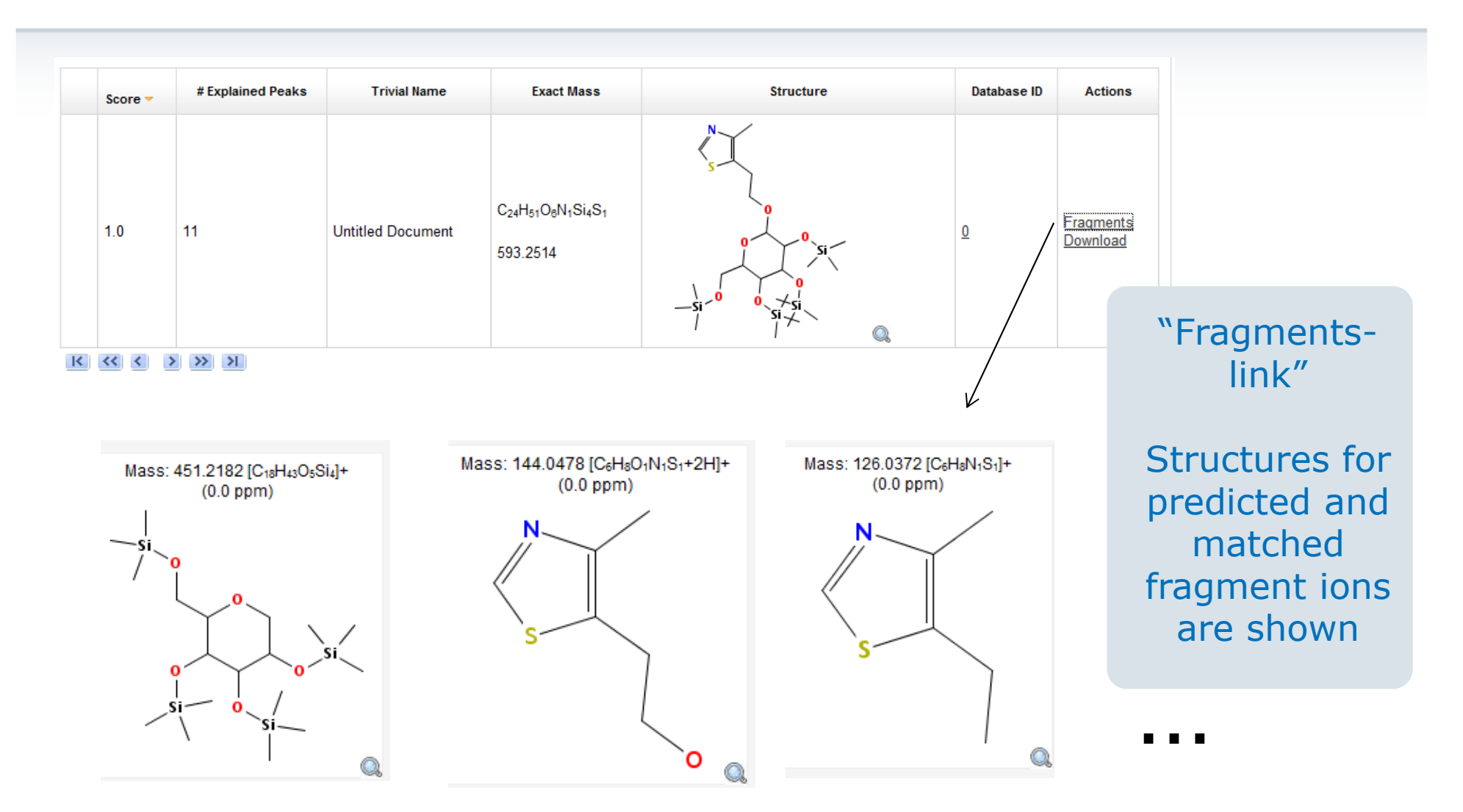

April 12, 2016

# A direct link from SmartFormula3D to MetFrag indicates nicotinic acid as likely structure for Compound X

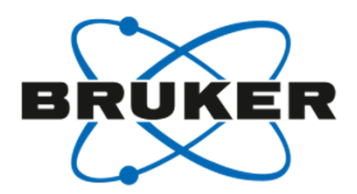

| SumFormula                                    | m/z calc err[n                                                                             | nDa] err[ppm]                                                                                                    | mSigma          |       |                                                                                                    |                                                                                                    | MetFrag                                                                                                    |                                  |                                |                                                                                            |                  |                       |
|-----------------------------------------------|--------------------------------------------------------------------------------------------|----------------------------------------------------------------------------------------------------|-----------------|-------|----------------------------------------------------------------------------------------------------|----------------------------------------------------------------------------------------------------|----------------------------------------------------------------------------------------------------|----------------------------------|--------------------------------|--------------------------------------------------------------------------------------------|------------------|-----------------------|
| C <sub>6</sub> H <sub>6</sub> NO <sub>2</sub> | 124.0393                                                                                   | -0.1 -0.4                                                                                                    | 3.8             |       | Me                                                                                                    | • Frag                                                                                                    | In silico fragmentati                                                                                                    | on for compu                     | ter assisted identification of | f metabolite mass s                                                                        | spectra          |                       |
| <i>Nicoti</i><br>likely<br>fragm<br>source    | Copy Formula<br>Copy Entire Resul<br>Copy to Fragmen<br>Send Formula to<br>Send Matched Pe | t<br>t <u>S</u> martFormula List<br>CompoundCrawler<br>taks To MetFrag<br>d by in-si<br>in the ope<br><b>g</b> tool | s<br>lico<br>en | C III | NetFrag<br>abase Settin<br>tabase:<br>utral exact r<br>lecular form<br>ly biologica<br>pit # of struc-<br>ase ID's:<br>Search upst<br>Frag Setting<br>sde:<br>arge:<br>:abs (e.g. 0.0<br>ppm (e.g. 1 | MzAnnotate View Mass: Mass: M | About / News                KEGG             PubChem             ChemSp            123.0320             Search PPM:            C6HSNO2            I00            100            (M+H)           [M+H]           [M+H]           [M]           ints!           0.001           0.1 | ider () Local S                  | DF Parent ion<br>Peaks:        | S1.0386 797<br>78.0338 4546<br>80.0495 5345<br>96.0444 856<br>106.0287 742<br>122.0237 148 | el T             | Calculate             |
|                                               |                                                                                            |                                                                                                    |                 |       | Log                                                                                                    |                                                                                                    |                                                                                                    |                                  |                                |                                                                                            |                  |                       |
|                                               |                                                                                            |                                                                                                    |                 | K     |                                                                                                    | > >> >>                                                                                                    |                                                                                                    |                                  | D                              | ownload complete tabl                                                                      | e: <u>Genera</u> | ate output files      |
| MetFra                                        | aa:                                                                                        |                                                                                                    |                 |       | Score =                                                                                                    | # Explained Peaks                                                                                                    | Trivial Name                                                                                                    | Exact Mass                       | Structure                      | Data                                                                                       | base ID          | Actions               |
| http://<br>Wolf, S<br>BMC B                   | /msbi.ipb-h<br>5. et al.:<br>ioinformati                                                   | alle.de/Me<br>cs 2010, 1                                                                                            | tFrag/<br>1:148 |       | 1.0                                                                                                    | 3                                                                                                    | <ul> <li>Nicotinate</li> <li>Nicotinic scid</li> <li>Niacin</li> <li>3-Pyridinecarboxylic scid</li> </ul>                                                                                                    | C <sub>6</sub> H₅N₁O₂<br>123.032 | N O                            | 0 <u>coor</u>                                                                              | 53               | Fragments<br>Download |

# Nicotinic acid ID verified by FragmentExplorer & proven by comparison to BRUKER authentic standard

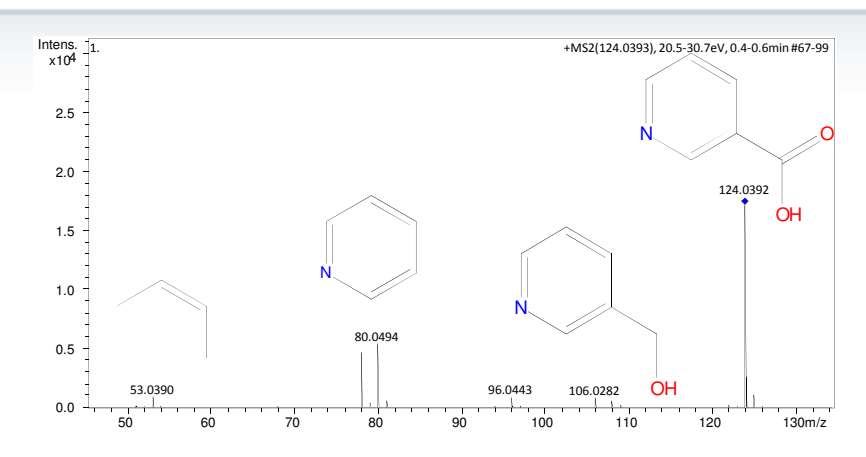

Fragments assigned using FragmentExplorer in Bruker DataAnalysis software

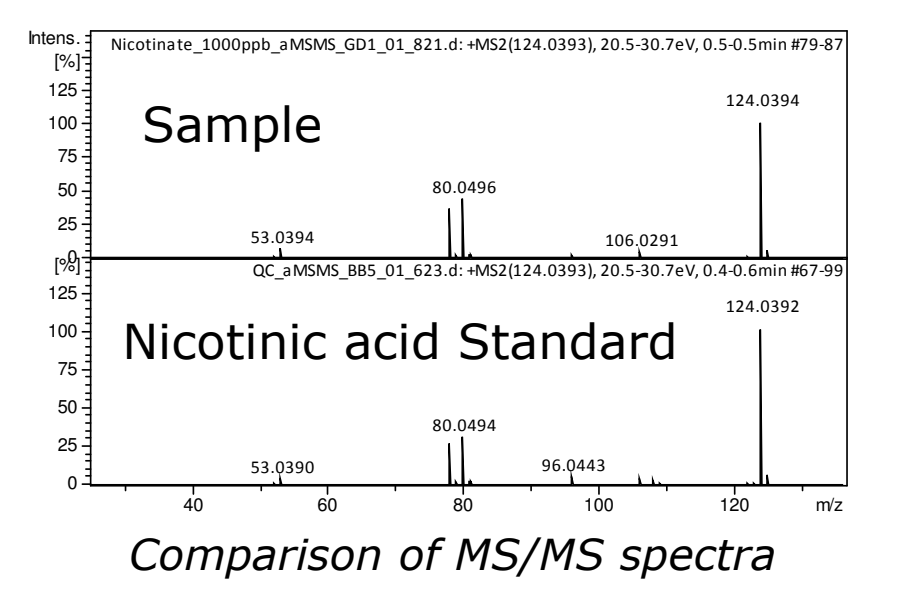

Compound ID fits to chemical knowledge: Nicotinic acid is a known degradation product from Trigonelline contibuting to a roasty coffee aroma

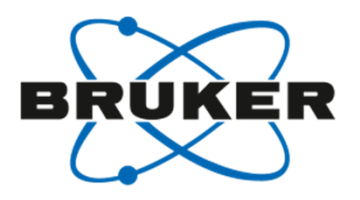

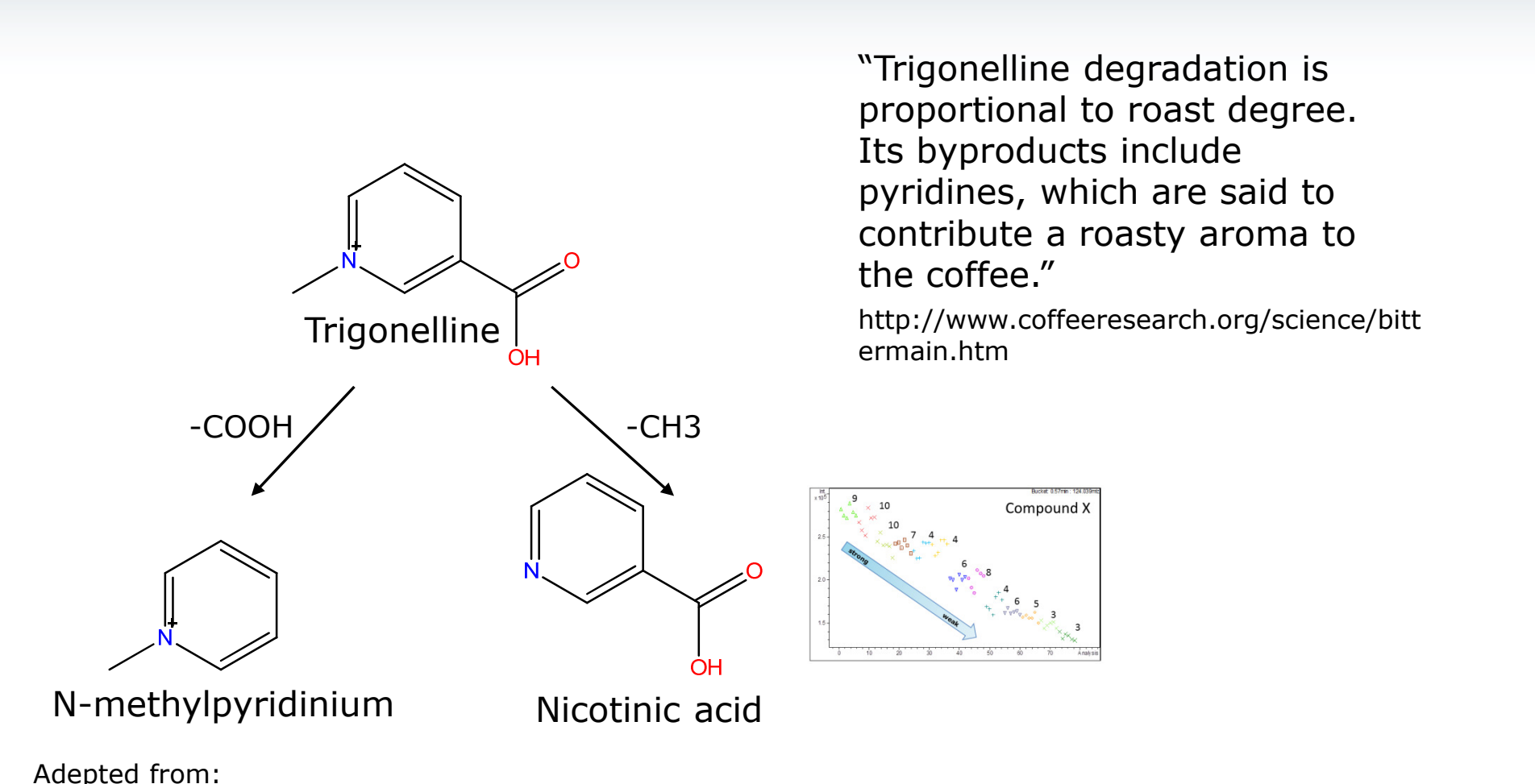

Boettler U. et al 2011, The Journal of Nutritional Biochemistry Vol. 22 (5), p.426-440 Non-targeted & targeted Metabolomics

**Both** can be addressed using one ESI-TOF-MS data set

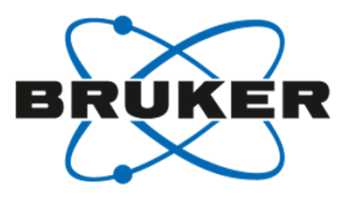

#### **Non-targeted Metabolomics:**

 "Think" extract all Features first

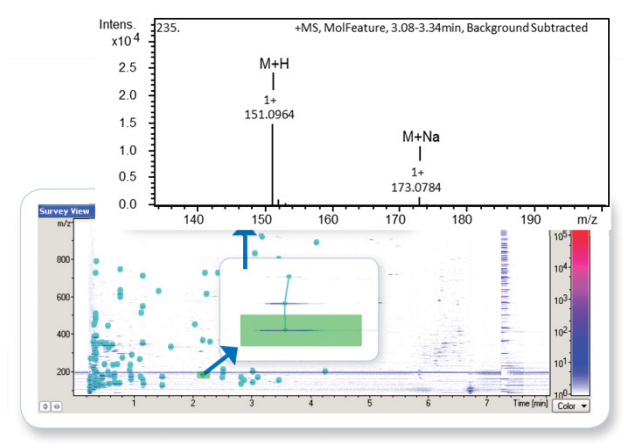

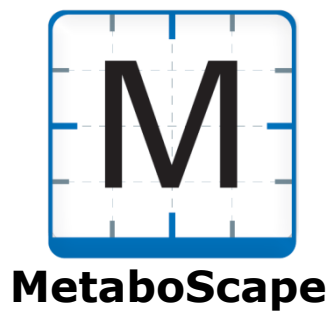

#### **Targeted Metabolomics:**

 "Think" hrEICs – if you know what you are looking for

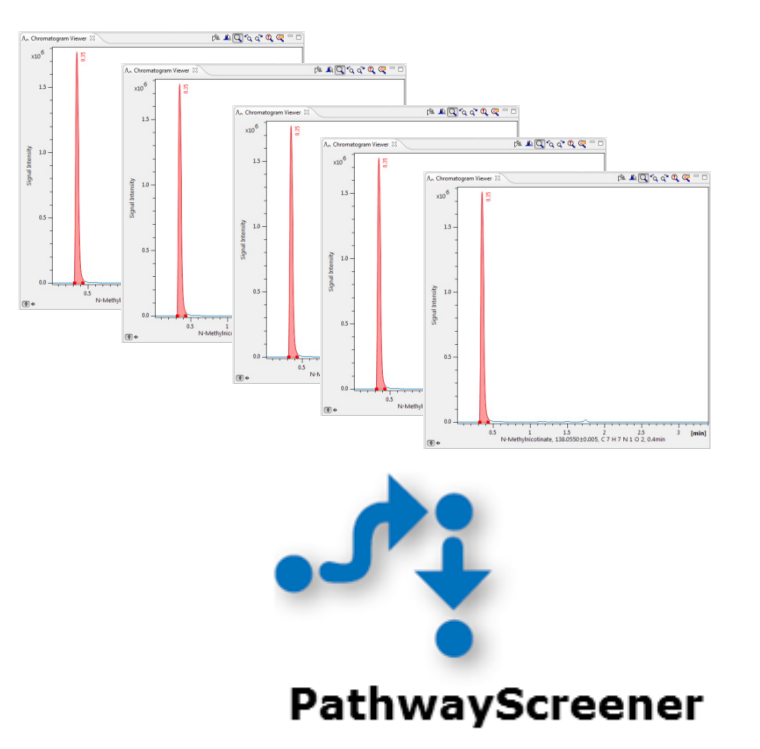

## Metabolic Pathway driven targeted Metabolomics

using same high resolution full scan QTOF data

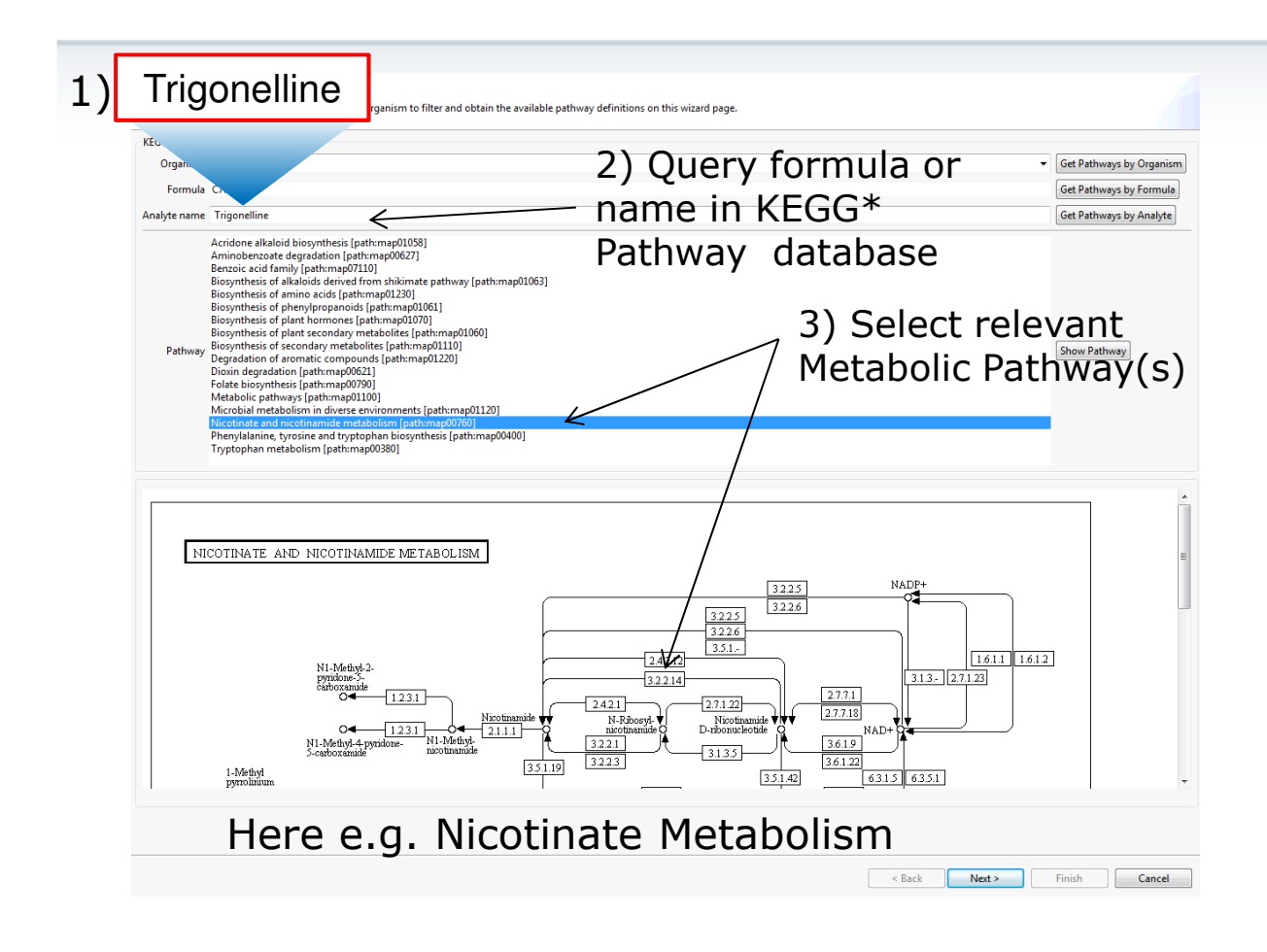

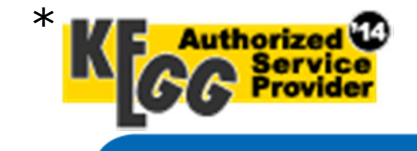

Note: restrictions apply to use KEGG for commercial purposes for details see: http://www.kegg.jp/kegg/legal.html

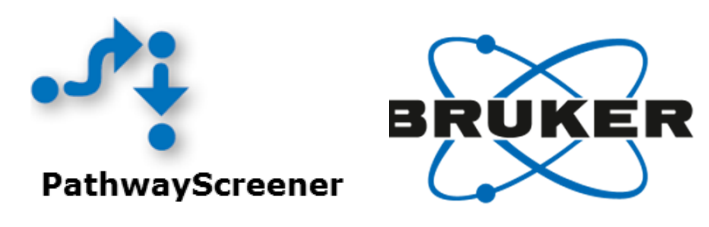

#### Workflow:

- 1) Non-targeted QTOF Metabolomics -> one Biomarker identified
- 2) Hypothesis: there are other biochemically related metabolites changed in the samples as well
  - ->Query known target in Metabolic Pathway Database
- 3) selected Pathway
- 4) retrieve name and formula of all metabolites
- 5) Targeted screening for these compounds by hrEICs in QTOF data
- 6) Optional statistical analysis

### Metabolic **Pathway driven targeted Metabolomics** using same high resolution full scan QTOF data

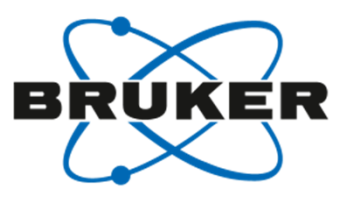

#### 4) Target list of analytes derived from Metabolic Pathway automatically created:

| Analytes in Group:                                                            |                                             |          |                   |            |                                       |                                             |
|-------------------------------------------------------------------------------|---------------------------------------------|----------|-------------------|------------|---------------------------------------|---------------------------------------------|
| Analyte                                                                       | Formula                                     | Mass     |                   | *          |                                       |                                             |
| Deamino-NAD+                                                                  | C21H27N6O15P2                               | 665.1010 |                   | -          |                                       |                                             |
| Fumarate                                                                      | C4H4O4                                      | 116.0110 |                   |            |                                       |                                             |
| Glycerone phosphate                                                           | C3H7O6P                                     | 169.9980 |                   |            |                                       |                                             |
| Iminoaspartate                                                                | C4H5NO4                                     | 131.0219 |                   |            |                                       |                                             |
| L-Aspartate                                                                   | C4H7NO4                                     | 133.0375 |                   |            |                                       |                                             |
| Maleamate                                                                     | C4H5NO3                                     | 115.0269 |                   |            |                                       |                                             |
| Maleic acid                                                                   | C4H4O4                                      | 116.0110 |                   | Ξ          |                                       |                                             |
| Methylitaconate                                                               | C6H8O4                                      | 144.0423 |                   |            |                                       |                                             |
| N-formylmaleamic acid                                                         | C5H5NO4                                     | 143.0219 | (                 |            |                                       |                                             |
| N-Methylnicotinate                                                            | C7H7N02                                     | 137.0477 | ∧ Chromatogram Vi | l in       |                                       | p# # U] ~ q q ~ U w                         |
| N1-Methyl-2-pyridone-5-carboxam                                               | C7H8N2O2                                    | 152.0586 |                   |            |                                       |                                             |
| N1-Methyl-4-pyridone-5-carboxam                                               | C7H8N2O2                                    | 152.0586 | 15 -              |            |                                       |                                             |
| 5) create "h<br>screen for ta<br>compound in<br>high resoluti<br>-> analog to | rEIC" to<br>arget<br>n full scan<br>on data |          | And<br>0.5 -      |            |                                       |                                             |
| TargetScree                                                                   | ning                                        |          | 0.0               | 0.5<br>N-M | 1 1.5<br>thylnicotinate, 138.0550±0.0 | 2 2.5 3 [r<br>2005, C 7 H 7 N 1 O 2, 0.4min |

#### Workflow:

- 1) Non-targeted QTOF Metabolomics -> one Biomarker identified
- Hypothesis: there are other biochemically related metabolites changed in the samples as well

->Query known target in Metabolic Pathway Database

- 3) selected Pathway
- 4) retrieve name and formula of all metabolites
- 5) Targeted screening for these compounds by hrEICs in QTOF data
- 6) Optional statistical analysis

### Metabolic **Pathway driven targeted Metabolomics** using same high resolution full scan QTOF data

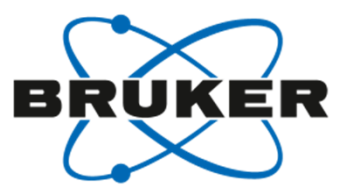

5) Targeted screening for compounds can be applied to entire sample batch

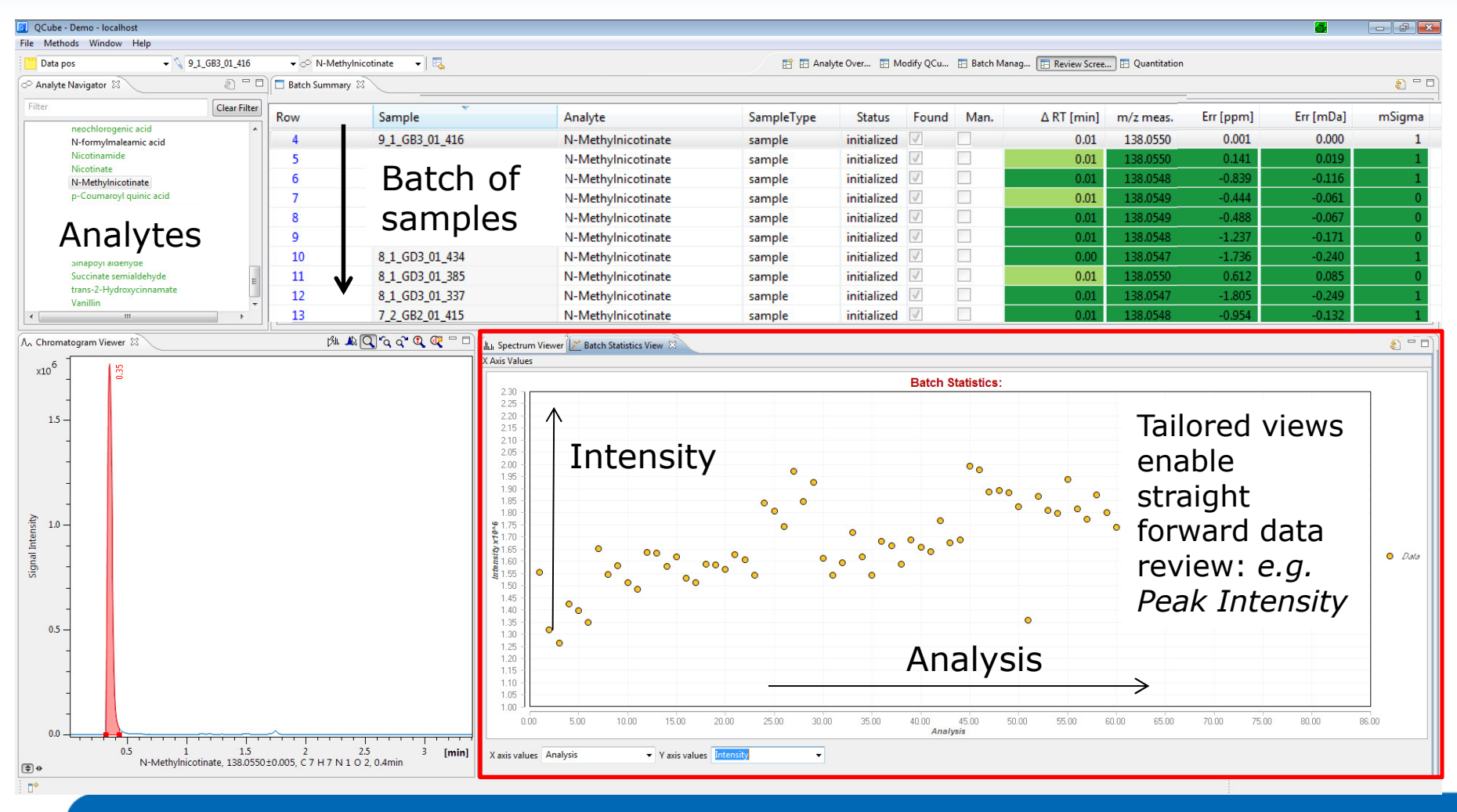

# Metabolic Pathway driven targeted Metabolomics

using same high resolution full scan QTOF data

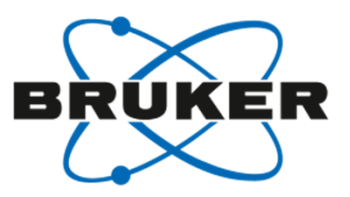

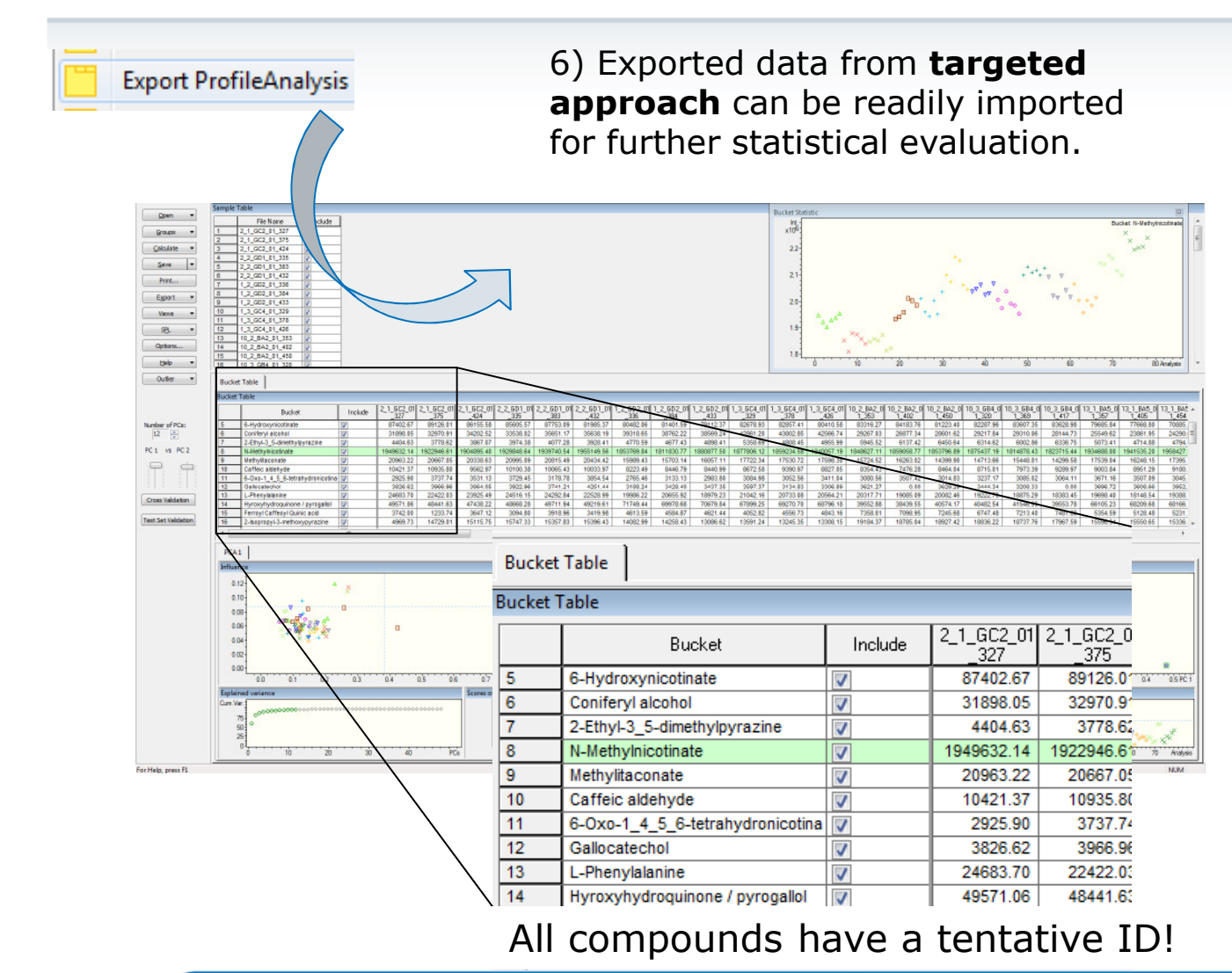

#### Workflow:

- 1) Non-targeted QTOF Metabolomics -> one Biomarker identified
- Hypothesis: there are other biochemically related metabolites changed in the samples as well
  - ->Query known target in Metabolic Pathway Database
- 3) selected Pathway
- retrieve name and formula of all metabolites
- 5) Targeted screening for these compounds by hrEICs in QTOF data
- 6) Optional statistical analysis

Pathway driven targeted Metabolomics data evaluated in ProfileAnalysis: PCA reveals similar separation according to Coffee Intensity like untargeted approach

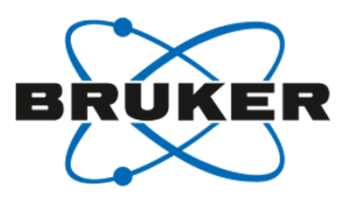

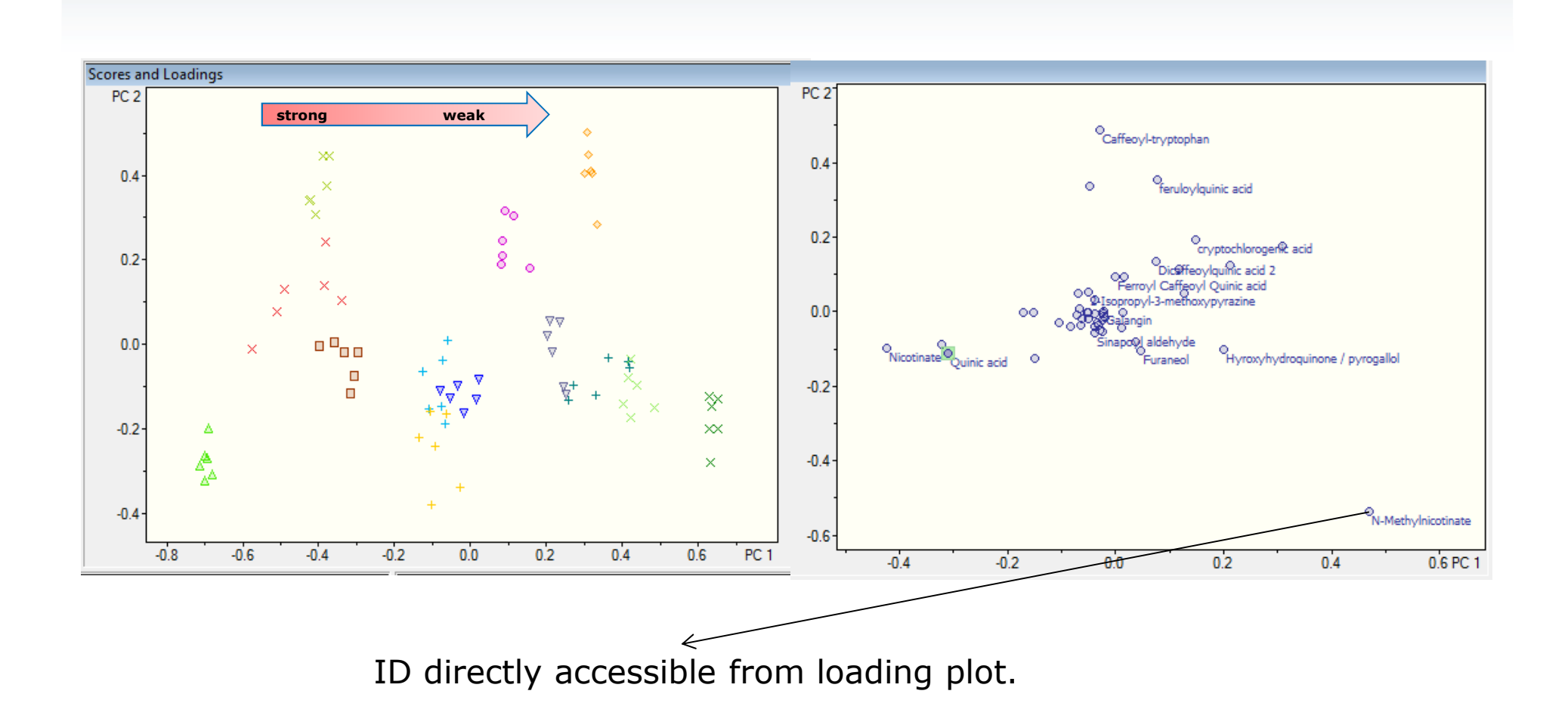

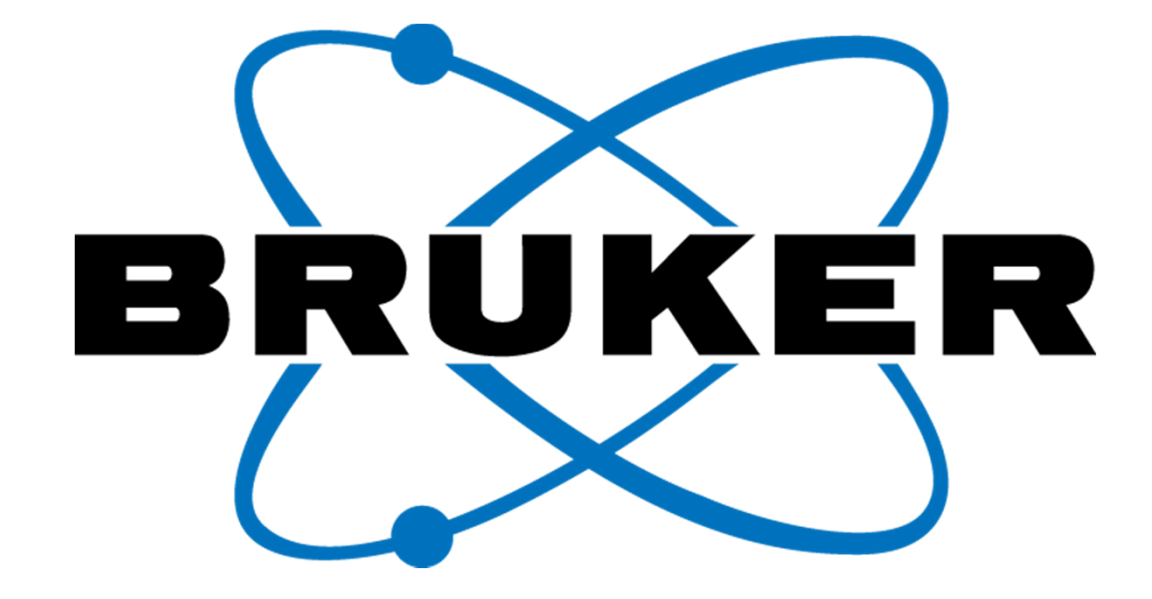

www.bruker.com

For research use only. Not for use in diagnostic procedures. Copyright © 2010 Bruker Daltonics. All rights reserved.